Go to :

AIM DRIVE

× \_ 슈 ☆ 땷 🙂 ★ https://www.bls.gov/home.htm 🔎 👻 🗎 🗳 🛛 🗲 U.S. Bureau of Labor Statisti... 🗵 UNITED STATES DEPARTMENT OF LABOR A to Z Index | FAQs | About BLS | Contact Us Subscribe to E-mail Updates GO Follow Us 💓 | What's New | Release Calendar | Blog BUREAU OF LABOR STATISTICS Search BLS.gov 0 Subjects V Data Tools V Publications V Economic Releases V Students V Beta V Home 🔻 INF TION & PFICES » UNEMPLOYMENT » **PRODUCTIVITY** » bls.gov BEYOND THE NUMBERS Consumer Price Ir Jex National Unemployment Rate Labor Productivity & Costs State & Local Unemployment Rates Producer Price Incexes Multifactor Productivity Import/Export Price Indexes Unemployment Research Productivity Research Employment Cost ndex Unemployment Overview Productivity Overview Contract Escalatio EMPLOYMENT » **INTERNATIONAL** » Price Index Resea ch Move your cursor to National Employment International Technical Cooperation Inflation & Prices (verview State & Local Employment Import/Export Price Indexes "Subjects" and select PAY & BENEFIT International Overview State & County Employment Employment Costs Worker Characteristics "Earning by industry" REGIONAL OFFICES » National Compensition Data Employment Projections New England (Boston) Wages by Area & Occupation Job Openings & Labor Turnover Improving the CPI physicians' New York-New Jersey (NY City) Farnings by Demo raphics Employment by Occupation services index Mid-Atlantic (Philadelphia) Earnings by Industry Work Experience Over Time Pricing physicians' services is more Business Employment Dynamics Southeast (Atlanta) County wages complex than for most Consumer Price Midwest (Chicago) Benefits Foreign Direct Investment Southwest (Dallas) Index items, and we have improved the Compensation Research Employment Research Mountain-Plains (Kansas City) measure, read more » Strikes & Lockouts Employment Overview West (San Francisco) Pay & Benefits Overview WORKPLACE INJURIES » Regional Overview 1 2 3 4 5 SPENDING & TIME USE » < > OCCUPATIONAL Consumer Expenditures **REQUIREMENTS** » How Americans Spend Time LATEST NUMBERS RSS RSS REGIONAL HOMEPAGES Consumer Price Index (CPI): M = unchanged in Jan 2019 BLS offers many types of data for regions, states and IERSEY Unemployment Rate: local areas. To browse for available information, visit the S **∧**∕∕ 4 0% in Jan 2019 0 regional nages to the right or use the economic news

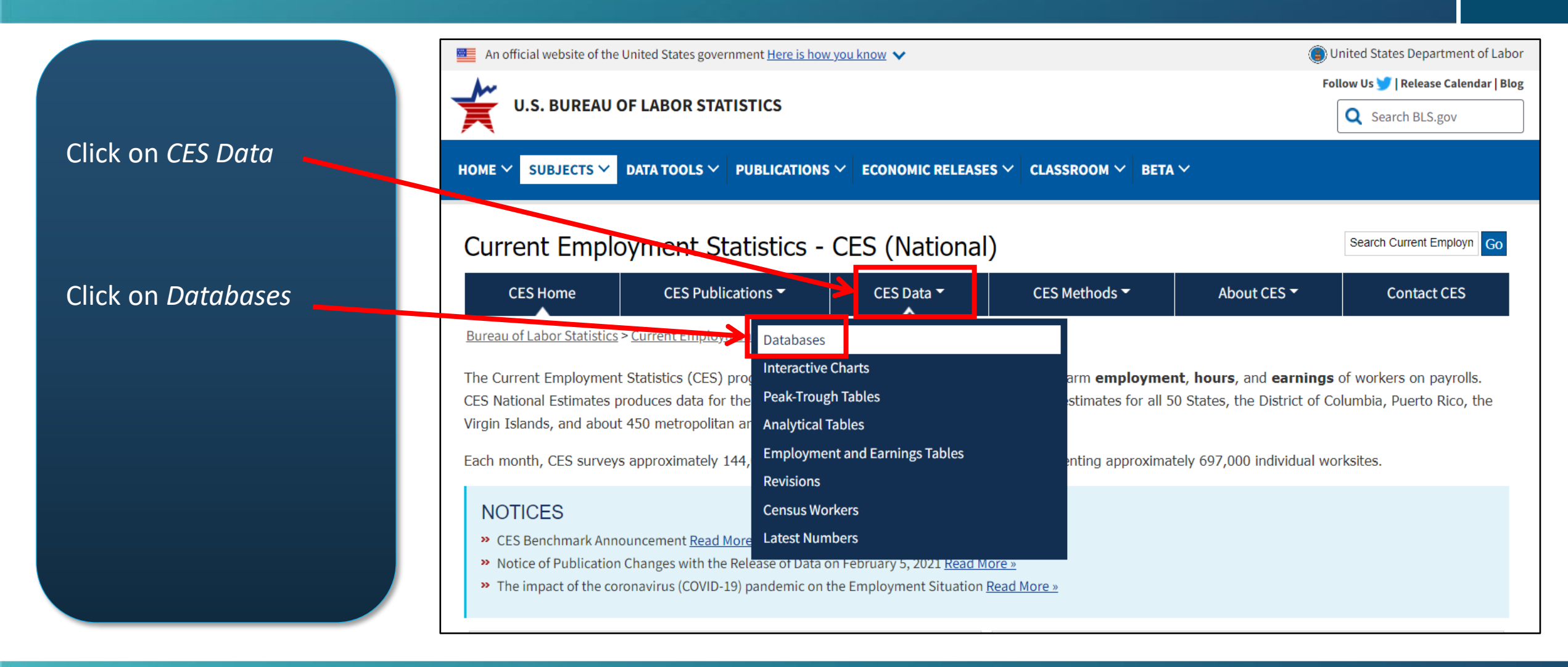

AIM — & — DRIVE

Under CES National Databases, select *Multi Screen* 

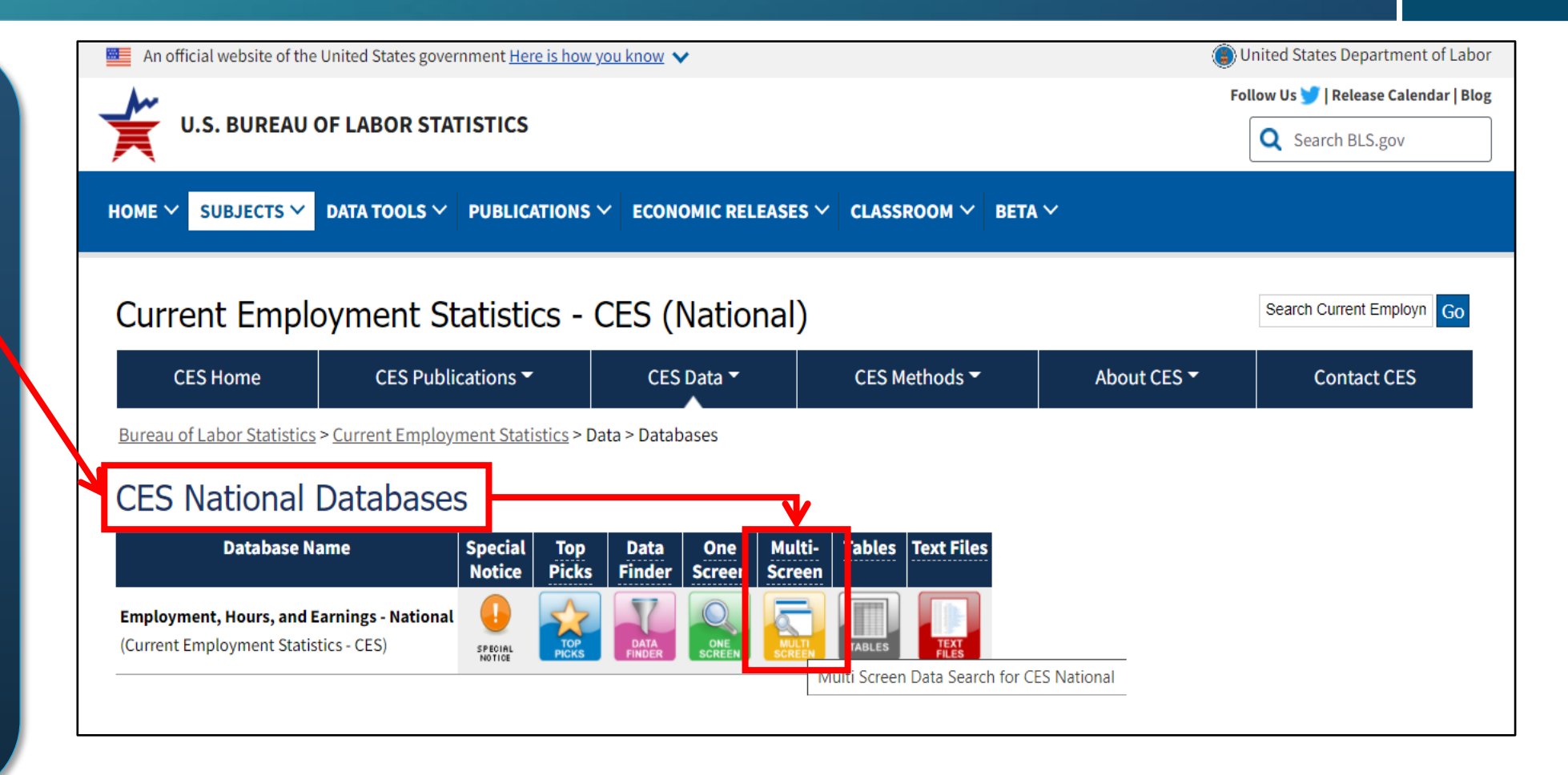

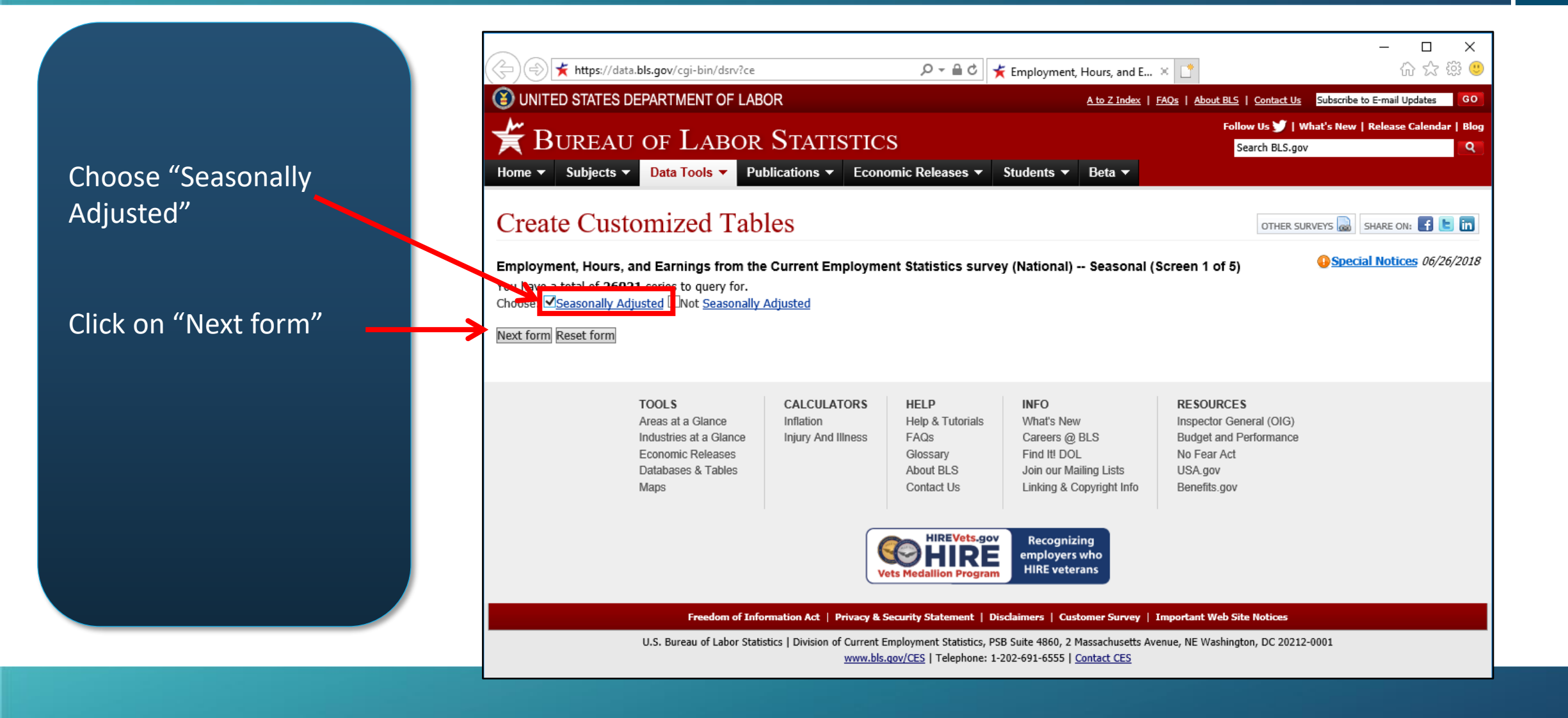

AIM — & — DRIVE

# **Example 1:** Production worker wages in a manufacturing industry

#### Select "31 Durable Goods"

| 🗲 🔿 🗲 https://data.bls.                                                                                                    | gov/cgi-bin/dsrv                                          | بې 📩 ک 🗎 ج               | nployment, Hours, and E 🙁 📑                      | _<br>ť                                               | □ ×<br>}☆ ∰ ©        |
|----------------------------------------------------------------------------------------------------|-----------------------------------------------------------|--------------------------|--------------------------------------------------|------------------------------------------------------|----------------------|
| () UNITED STATES DEPA                                                                                                    | ARTMENT OF LABOR                                          |                          | <u>A to Z Index</u>   <u>FAQs</u>   <u>About</u> | BLS   Contact Us Subscribe to E-mail U               | pdates GO            |
| Home V Subjects V                                                                                                    | DF LABOR STATISTIC                                        | S<br>omic Releases - Stu | idents ▼ Beta ▼                                  | Follow Us У   What's New   Release<br>Search BLS.gov | Calendar   Blog<br>Q |
| Create Custon                                                                                                    | nized Tables                                              |                          |                                                  | OTHER SURVEYS                                        | : F 🕒 in             |
| Employment, Hours, and<br>Your query has been narrowe<br>Choose <u>Supersector</u> :<br>20 Construction<br>30 Manufacturing<br>31 Durable Goods<br>32 Nondurable Goods<br>40 Trade, transportation, and<br>41 Wholesale trade<br>Next form Reset form<br>Search <u>Supersector</u> : | Earnings from the Current Employme<br>ed to 13015 series. | ent Statistics survey (l | National) Supersector (Screen                    | 2 of 5)                                              | <u>as</u> 06/26/2018 |

Select "08 Average hourly earnings of production and nonsupervisory employees"

| https://data.bls.gov/cgi-bin/dsrv                                                                | 5 <b>≞</b> + Q             | 🌟 Employment, I    | Hours, and E 🙁 📑    | *                                |                              | ÷ 2     |
|--------------------------------------------------------------------------------------------------|----------------------------|--------------------|---------------------|----------------------------------|------------------------------|---------|
| (3) UNITED STATES DEPARTMENT OF LABOR                                                            |                            |                    | A to Z Index   FAQs | About BLS   Contact Us           | Subscribe to E-mail Upd      | ates    |
| ₩ BUREAU OF LABOR STATIS                                                                         | STICS                      |                    |                     | Follow Us 🏏   V<br>Search BLS.go | What's New   Release Ca<br>V | alendar |
| Home ▼ Subjects ▼ Data Tools ▼ Publications ▼                                                    | Economic Releases 🔻        | Students 🔻         | Beta 🔻              |                                  |                              |         |
| Create Customized Tables                                                                         |                            |                    |                     | OTHER SU                         | JRVEYS 🔜 SHARE ON:           | f 🕒     |
| Employment, Hours, and Earnings from the Current Em                                              | ployment Statistics surv   | vey (National) -   | - Datatype (Scree   | n 3 of 5)                        | Ospecial Notices             | 06/26/  |
| Your query has been narrowed to <b>2117</b> series.<br>Choose Datatype:                          |                            |                    |                     |                                  |                              |         |
| 02 AVERAGE WEEKLY HOURS OF ALL EMPLOYEES                                                         |                            |                    |                     |                                  |                              |         |
| 03 AVERAGE HOURLY EARNINGS OF ALL EMPLOYEES<br>04 AVERAGE WEEKLY OVERTIME HOURS OF ALL EMPLOYEES |                            |                    |                     |                                  |                              |         |
| 06 PRODUCTION AND NONSUPERVISORY EMPLOYEES, THOUS                                                | ANDS<br>BV/ISOBY EMPLOYEES | _                  | ~                   |                                  |                              |         |
| 08 AVERAGE HOURLY EARNINGS OF PRODUCTION AND NONSU                                               | JPERVISORY EMPLOYEES       |                    |                     |                                  |                              |         |
| Next form Reset form                                                                             |                            |                    |                     |                                  |                              |         |
| Search Datatype:                                                                                 |                            |                    |                     |                                  |                              |         |
| Text Search (Text search is a clo                                                                | se/approximate match.)     |                    |                     |                                  |                              |         |
|                                                                                                  |                            |                    |                     |                                  |                              |         |
| Code Search (Code search is an                                                                   | exact match. You can use w | ildcards * and ?.) | 1                   |                                  |                              |         |

 $\times$ 

슈 숫 뚌 🙂 ★ https://data.bls.gov/cgi-bin/dsrv 🔎 👻 🗎 🖒 🛛 🌟 Employment, Hours, and E... 🙁 UNITED STATES DEPARTMENT OF LABOR Subscribe to E-mail Updates A to Z Index | FAQs | About BLS | Contact Us Select the industry of Follow Us 🔰 | What's New | Release Calendar | Blog BUREAU OF LABOR STATISTICS Search BLS.gov interest. For example Home ▼ Subjects ▼ Data Tools ▼ Publications ▼ Economic Releases ▼ Students ▼ Beta ▼ "31332322 Sheet metal Create Customized Tables OTHER SURVEYS 🔜 SHARE ON: 📑 匡 🛅 work". Opecial Notices 06/26/2018 Note: the last 6 digits Employment, Hours, and Earnings from the Current Employment Statistics survey (National) -- Industry (Screen 4 of 5) Your query has been narrowed to 75 series. refer to the NAICS code Choose Industry: 31332310 Plate work and fabricated structural products of the industry 31332312 Fabricated structural metal products 21222220 Ornamontal and architectural metal pred 31332322 Sheet metal work 31332400 Boilers, tanks, and shipping containers 31332700 Machine shops and threaded products Next form Reset form Click on "Next form" Search Industry: Search (Text search is a close/approximate match.) Text Search (Code search is an exact match. You can use wildcards \* and ?.) Code Assistance with formulating a search.

#### Click on "Retrieve data"

|    |                                                                                                    | ★ Employment, Hours, and E × 📑                       | 습 <u>유</u> (1)                                                   |
|----|----------------------------------------------------------------------------------------------------|------------------------------------------------------|------------------------------------------------------------------|
|    | ( UNITED STATES DEPARTMENT OF LABOR                                                                                                    | <u>A to Z Index</u>   <u>FAQs</u>   <u>About BLS</u> | Contact Us Subscribe to E-mail Updates GO                        |
|    | BUREAU OF LABOR STATISTICS<br>Home  Subjects  Data Tools  Publications  Economic Releases                                                                                                    | Foll<br>Students ▼ Beta ▼                            | ow Us 🕑   What's New   Release Calendar   Blog<br>iearch BLS.gov |
| ,, | Create Customized Tables                                                                                                    |                                                      | OTHER SURVEYS 🔜 SHARE ON: 📑 🕒 🛅                                  |
| X  | Employment, Hours, and Earnings from the Current Employment Statistics sur<br>Your query has been narrowed to 1 series.<br>Tip for repeat users:                                                                                      | vey (National) Year (Screen 5 of 5)                  | Special Notices 06/26/2018                                       |
|    | <ul> <li>You may wish to save the series ID(s) generated from this query for later use in Se</li> <li>To save these series ID(s), cut and paste to a text file.</li> </ul> The following series ID(s) were generated from your query. | ries Report.                                         |                                                                  |
|    | To save these series ID(s), cut and paste to a text file.                                                                                                    |                                                      |                                                                  |
|    | (Edits are ignored. To change these series ID(s) you will need to restart Selective Accord CES3133232208                                                                                                    | ess.)                                                |                                                                  |
|    | Retrieve data                                                                                                    |                                                      |                                                                  |

AIM **—** & **—** DRIVE

|                                                       | НОМЕ                                                                                                    | ~ su                | BJECTS      | · ✓ DA | <b>TA TOO</b> | ls ∽      | PUBLIC  | ATIONS    | ~ ECO  | опоміс            | RELEAS  | ies 🗸  | CLASSROOM    | I ∨ ВЕТА ∨ |
|-------------------------------------------------------|----------------------------------------------------------------------------------------------------|---------------------|-------------|--------|---------------|-----------|---------|-----------|--------|-------------------|---------|--------|--------------|------------|
|                                                       | Databases, Tables & Calculators by Subject                                                                                                    |                     |             |        |               |           |         |           |        |                   |         |        |              |            |
|                                                       | Change Output Options: From: 2010 V To: 2020 V @                                                                                                    |                     |             |        |               |           |         |           |        | ons 🗪             |         |        |              |            |
| The monthly average hourly<br>earnings values are     | Data extracted on: February 15, 2021 (5:25:40 AM)                                                                                                    |                     |             |        |               |           |         | 0         |        |                   |         |        |              |            |
| Data can be downloaded in<br>excel format by clicking | Series Id:       CES3133232208 (I)         Seasonally Adjusted         Series Title:       Average hourly earnings of production and nonsupervisory employees, sheet metal work, seas         Super Sector:       Durable Goods         Industry:       Sheet metal work         NAICS Code:       332322         Data Type:       AVERAGE HOURLY EARNINGS OF PRODUCTION AND NONSUPERVISORY EMPLOYEES |                     |             |        |               |           |         |           |        | isonally adjusted |         |        |              |            |
| XISX                                                  | Dowm                                                                                                    |                     | <u>xisx</u> |        | -             |           | -       |           | -      | -                 |         |        | -            |            |
|                                                       | Year                                                                                                    | Jan                 | Feb         | Mar    | Apr           | May       | Jun     | Jul       | Aug    | Sep               | Oct     | Nov    | Dec          |            |
|                                                       | 2010                                                                                                    | 17.24               | 17.22       | 17.62  | 17.33         | 17.28     | 17.22   | 18.09     | 17.03  | 17.60             | 17.40   | 17.38  | 17.42        |            |
|                                                       | 2011                                                                                                    | 17.49               | 17.88       | 17.56  | 17.00         | 17.53     | 17.30   | 17.37     | 17.05  | 17.00             | 17.00   | 17.02  | 17.74        |            |
|                                                       | 2012                                                                                                    | 17.32               | 17.61       | 17.80  | 17.73         | 17.69     | 17.49   | 17.26     | 17.61  | 17.59             | 17.77   | 17.72  | 17.74        |            |
|                                                       | 2014                                                                                                    | 18.09               | 17.97       | 18.00  | 17.89         | 17.93     | 18.00   | 17.88     | 18.06  | 17.99             | 18.04   | 18.06  | 18.00        |            |
|                                                       | 2015                                                                                                    | 18.05               | 17.84       | 17.82  | 17.85         | 18.11     | 18.18   | 18.36     | 18.43  | 18.02             | 18.30   | 18.35  | 18.28        |            |
|                                                       | 2016                                                                                                    | 18.16               | 18.36       | 18.43  | 18.53         | 18.35     | 18.65   | 18.69     | 18.62  | 18.69             | 18.96   | 18.67  | 18.61        |            |
|                                                       | 2017                                                                                                    | 18.67               | 18.72       | 18.95  | 19.15         | 19.33     | 19.09   | 19.49     | 19.52  | 19.53             | 19.44   | 19.61  | 19.80        |            |
|                                                       | 2018                                                                                                    | 19.84               | 20.18       | 19.92  | 19.88         | 19.50     | 19.99   | 19.97     | 20.28  | 20.95             | 20.54   | 21.14  | 21.61        |            |
|                                                       | 2019                                                                                                    | 22.44               | 21.98       | 22.49  | 22.74         | 22.34     | 23.19   | 23.45     | 23.75  | 23.01             | 23.78   | 23.93  | 23.45        |            |
|                                                       | 2020                                                                                                    | 23.23               | 22.98       | 23.32  | 22.86         | 23.10     | 23.10   | 22.72     | 22.50  | 22.73             | 22.83   | 22.85  | 23.21(P)     |            |
|                                                       | I : Seaso<br>P : preli                                                                                                    | onally Ad<br>minary | ljusted I   | ndepen | dently. S     | See http: | s://www | .bls.gov/ | web/em | npsit/ces         | tn.htm# | SA_ind | for details. |            |

AIM — & — DRIVE

#### **Example 2:** Worker wages in a service industry

Select "60 Professional and business services" (or "43 Transportation and warehousing" for logistics-type services)

| 🗲 🔿 🌟 https://data.bls.gc                                                                                                    | v/cgi-bin/dsrv                                       | e 🛧 ک 🗎 ج کر                                                           | mployment, Hours, and E 🙁 [                  | *                                      | 슈 ☆ ঞ                           |
|----------------------------------------------------------------------------------------------------|------------------------------------------------------|------------------------------------------------------------------------|----------------------------------------------|----------------------------------------|---------------------------------|
| (3) UNITED STATES DEPAR                                                                                                    | TMENT OF LABOR                                       |                                                                        | <u>A to Z Index</u>   <u>FAQs</u>   <u>A</u> | bout BLS   Contact Us Sub              | oscribe to E-mail Updates GO    |
| 🗲 BUREAU OF                                                                                                    | LABOR STATISTIC                                      | S                                                                      |                                              | Follow Us 🏏   What's<br>Search BLS.gov | s New   Release Calendar   Blog |
| Home 👻 Subjects 👻 Da                                                                                                    | ta Tools  Publications  Econ                         | omic Releases 🔻 St                                                     | udents 🔻 Beta 🔻                              |                                        |                                 |
| Create Custom                                                                                                    | ized Tables                                          |                                                                        |                                              | OTHER SURVEYS                          | 5 📓 SHARE ON: 🗗 🕒 in            |
| Employment, Hours, and Ex<br>Your query has been narrowed<br>Choose <u>Supersector</u> :<br>43 Transportation and warehou<br>44 Utilities<br>50 Information<br>55 Einancial activities<br>60 Professional and business se<br>to 5 Education and nearth service<br>Next form Reset form<br>Search <u>Supersector</u> :<br><u>Text</u> | arnings from the Current Employm<br>to 13015 series. | ent Statistics survey (<br>oximate match.)<br>atch. You can use wildca | National) Supersector (So<br>rds * and ?.)   | creen 2 of 5)                          | Special Notices 06/26/2018      |
| Assistance with formulating a s                                                                                                    | earch.                                               |                                                                        |                                              |                                        |                                 |

Select "08 Average hourly earnings of production and nonsupervisory employees"

| ← → ★ https://data.bls.gov/cgi-bin/dsrv                                                                                                    | 5 <b>≞</b> - Q                            | 🗲 Employment,      | Hours, and E $\times$ |                                   | - □<br>命 ☆                    | × ،<br>ا ﷺ ک |
|----------------------------------------------------------------------------------------------------|-------------------------------------------|--------------------|-----------------------|-----------------------------------|-------------------------------|--------------|
| UNITED STATES DEPARTMENT OF LABOR                                                                                                    |                                           | A                  | to Z Index   FAQs     | About BLS   Contact Us            | Subscribe to E-mail Updates   | GO           |
| 🗲 Bureau of Labor Stati                                                                                                    | STICS                                     |                    |                       | Follow Us 😏   W<br>Search BLS.gov | /hat's New   Release Calendar | r   Blog     |
| Home  Subjects  Data Tools  Publications                                                                                                    | Economic Releases 🔻                       | Students 🔻         | Beta 🔻                |                                   |                               |              |
| Create Customized Tables                                                                                                    |                                           |                    |                       | OTHER SU                          | RVEYS 🔜 SHARE ON: 📑 🕒         | in in        |
| Employment, Hours, and Earnings from the Current Em<br>Your query has been narrowed to 1602 series.<br>Choose <u>Datatype</u> :<br>01 ALL EMPLOYEES, THOUSANDS<br>02 AVERAGE WEEKLY HOURS OF ALL EMPLOYEES<br>03 AVERAGE HOURLY EARNINGS OF ALL EMPLOYEES<br>06 PRODUCTION AND NONSUPERVISORY EMPLOYEES, THOUS | ANDS                                      | vey (National) ·   | Datatype (Scr         | reen 3 of 5)                      | Special Notices 06/26         | 5/2018       |
| 07 AVERAGE WEEKLY HOURS OF PRODUCTION AND NONSUPE<br>08 AVERAGE HOURLY EARNINGS OF PRODUCTION AND NONSUPE<br>Next form Reset form                                                                                                    | RVISORY EMPLOYEES<br>UPERVISORY EMPLOYEES |                    | ~                     |                                   |                               |              |
| Search <u>Datatype:</u> <u>Text</u> [] Search (Text search is a clo                                                                                                    | se/approximate match.)                    |                    |                       |                                   |                               |              |
| Code Search (Code search is an                                                                                                    | exact match. You can use w                | vildcards * and ?. | .)                    |                                   |                               |              |
| Assistance with formulating a search                                                                                                    |                                           |                    |                       |                                   |                               |              |

Select the industry of interest. For example "Custom computer programming services". Note: the last 6 digits refer to the NAICS code of the industry

|   | C → L ttps://data.bls.gov/cgi-bin/dsrv P → L C ★ Employment, Hours, and E × L <sup>+</sup>                                        |
|---|----------------------------------------------------------------------------------------------------|
|   | UNITED STATES DEPARTMENT OF LABOR <u>A to Z Index</u>   FAQs   About BLS   Contact Us Subscribe to E-mail Updates GO              |
|   | BUREAU OF LABOR STATISTICS                                                                                                    |
|   | Home  Subjects  Data Tools  Publications  Economic Releases  Students  Beta                                                       |
|   | Create Customized Tables                                                                                                    |
|   | Employment, Hours, and Earnings from the Current Employment Statistics survey (National) Industry (Screen 4 of 5)                 |
|   | Your query has been harrowed to 72 series.<br>Choose <u>Industry</u> :                                                            |
|   | 60541400 Specialized design services<br>60541430 Graphic design services<br>60541500 Computer systems design and related consists |
|   | 60541511 Custom computer programming services                                                                                     |
|   | 60541600 Management and technical consulting services                                                                             |
| ≯ | Next form Reset form                                                                                                    |
|   | Search Industry:                                                                                                    |
|   | Text Search (Text search is a close/approximate match.)                                                                           |
|   | Code Search (Code search is an exact match. You can use wildcards * and ?.)                                                       |
|   | Assistance with formulating a search.                                                                                             |

#### Click on "Retrieve data"

|  | 🗲 🕞 🗲 https://data.bls.gov/cgi-bin/dsrv 🔎 🖛 🖨 🖒 🇲 Employment, Hours, and E 🗵 📑 💮 🏠 🔅                                                                                                   |
|--|----------------------------------------------------------------------------------------------------|
|  | UNITED STATES DEPARTMENT OF LABOR                                                                                                    |
|  |                                                                                                    |
|  | Home x Subjects x Data Tools x Publications x Economic Releases x Students x Beta x                                                                                                    |
|  |                                                                                                    |
|  | Create Customized Tables                                                                                                    |
|  | Employment, Hours, and Earnings from the Current Employment Statistics survey (National) Year (Screen 5 of 5)                                                                          |
|  | Your query has been narrowed to 1 series.<br>Tip for repeat users:                                                                                                    |
|  | <ul> <li>You may wish to save the series ID(s) generated from this query for later use in Series Report.</li> <li>To save these series ID(s), cut and paste to a text file.</li> </ul> |
|  | The following series ID(s) were generated from your query.                                                                                                    |
|  | To save these series ID(s), cut and paste to a text file.                                                                                                    |
|  | (Edits are ignored. To change these series ID(s) you will need to restart Selective Access.)                                                                                           |
|  | CES0054151106                                                                                                    |
|  |                                                                                                    |
|  |                                                                                                    |
|  |                                                                                                    |
|  |                                                                                                    |
|  | Retrieve data                                                                                                    |

AIM -&-DRIVE

HOME 🗸 SUBJECTS 🗸 DATA TOOLS 🛩 PUBLICATIONS 🗸 ECONOMIC RELEASES 🗸 CLASSROOM 🗸 BETA 🗸

#### Databases, Tables & Calculators by Subject

From: 2010 V To: 2020 V GO **Change Output Options:** □ include graphs □ include annual averages

More Formatting Options

Data extracted on: February 15, 2021 (5:40:53 AM)

#### Employment, Hours, and Earnings from the Current Employment Statistics survey (National)

Series Id: CES6054151108 (I)

Seasonally Adjusted

Average hourly earnings of production and nonsupervisory employees, custom computer programming services, seasonally adjusted Series Title: Super Sector: Professional and business services Industry: Custom computer programming services NAICS Code: 541511

Data Type: AVERAGE HOURLY EARNINGS OF PRODUCTION AND NONSUPERVISORY EMPLOYEES

| Down | : x . <u>x</u> | <u>sx</u> |
|------|----------------|-----------|
|      |                |           |

| Year     | Jan      | rep     | Mar     | Apr      | Мау      | Jun     | Jul      | Aug     | Sep       | Oct      | Nov    | Dec          |
|----------|----------|---------|---------|----------|----------|---------|----------|---------|-----------|----------|--------|--------------|
| 2010     | 37.45    | 37.32   | 36.83   | 37.52    | 37.63    | 37.33   | 38.00    | 38.25   | 38.43     | 38.42    | 38.33  | 38.20        |
| 2011     | 37.90    | 38.05   | 37.93   | 37.80    | 37.45    | 38.33   | 38.20    | 37.70   | 37.60     | 37.61    | 37.43  | 37.36        |
| 2012     | 37.91    | 37.42   | 37.40   | 37.81    | 37.47    | 37.43   | 37.14    | 37.34   | 37.45     | 37.34    | 37.51  | 37.78        |
| 2013     | 37.79    | 37.88   | 38.05   | 38.05    | 38.11    | 37.96   | 37.91    | 37.94   | 38.03     | 38.25    | 38.34  | 38.36        |
| 2014     | 38.59    | 38.76   | 38.65   | 39.34    | 39.44    | 39.48   | 39.60    | 39.75   | 39.60     | 39.91    | 40.21  | 40.23        |
| 2015     | 40.54    | 40.77   | 41.09   | 41.25    | 41.67    | 41.75   | 41.87    | 42.17   | 42.18     | 42.47    | 42.42  | 42.65        |
| 2016     | 43.05    | 42.47   | 42.04   | 42.36    | 42.58    | 42.34   | 42.81    | 42.46   | 42.63     | 42.72    | 42.64  | 42.68        |
| 2017     | 42.69    | 42.76   | 42.72   | 42.61    | 42.50    | 42.65   | 42.74    | 42.98   | 43.20     | 43.17    | 43.34  | 43.40        |
| 2018     | 43.36    | 43.62   | 43.76   | 43.91    | 43.90    | 44.26   | 44.39    | 44.10   | 43.74     | 43.85    | 43.96  | 44.03        |
| 2019     | 44.23    | 44.05   | 44.07   | 44.34    | 44.14    | 44.04   | 43.88    | 44.30   | 44.34     | 44.22    | 44.21  | 44.26        |
| 2020     | 44.16    | 44.32   | 44.21   | 44.40    | 44.60    | 44.61   | 44.71    | 44.72   | 44.71     | 44.99    | 45.17  | 45.17(P)     |
| I: Seas  | onally A | djusted | Indeper | ndently. | See http | s://www | .bls.gov | /web/en | npsit/ces | stn.htm# | SA_ind | for details. |
| P : prel | liminary |         |         |          |          |         |          |         |           |          |        |              |
|          |          |         |         |          |          |         |          |         |           |          |        |              |

The monthly average hourly earnings values are displayed in a table

Data can be downloaded in excel format by clicking "xlsx"